# 1 Preprocessing

### How to save options applied in Visualisation dialog

| s_\My Tests\Adding M             | lultishotgather files∖MultishotgatherB_M2+G   | athAP-Z.tgr Browse                                                                |
|----------------------------------|-----------------------------------------------|-----------------------------------------------------------------------------------|
| Axis                             | Component<br>?<br>min -261.758<br>max 488.828 | Data Type<br>Undefined<br>Create Density and<br>Shear Velocity<br>parameters (QR) |
| min r<br>X,m 0 400<br>T,ms 0 100 | nax interval<br>400<br>100 1000               |                                                                                   |

- Take care to zero or uncheck visualisation options, which must not be used as preprocessing transformations. Usually such options from "Transformations" group of controls as "Clip", "Equalize" and "Smooth" are not used as preprocessing procedures.
- Go to menu "File > Convert to > Complex"
- > In produced dialog *"Transform and Save As..."* :
- Select *format of file* by default internal format TGR, also SEGY;
- Check box "Save visualization options";
- Modify *name of file* to be saved, so you could differ it from other (preprocessing) variants;
- Click Ok and when transformation is done, *resulting file* will be automatically opened in next right panel.

Capabilities to vary survey layout parameters using Group Traces controls

| Trace                          | Transformations   |
|--------------------------------|-------------------|
| Show Wiggle                    | Invert amplitudes |
| ► ▼ Show Variable              |                   |
| Visual interval between traces |                   |
|                                |                   |
| by every (• 11 🖃               | Equalize ///      |
| By receiver                    | 0 %               |
| By scale C 8 🚍                 | Smooth 🖌 🍃        |
|                                |                   |
| Ovenap II 🖃                    | · · ·             |
| Group traces                   | Viewing velocity  |
| Grouping 1                     | Mute: m/s         |
| ↔ Interval 1 ÷                 | Reduction : m/s   |
| Cut off Traces                 |                   |
| ₩ From Left 0 ÷ '0'            |                   |
| Solution From right 0 - '0'    |                   |

- Grouping mixing traces for N of adjacent (to given traces) channels;
- Interval taking each N-th trace.
- Cut off Traces controls:
  - From left cuts off N traces (far offsets) from left;
  - From Right cuts off N traces (far offsets) from right.

## Other useful preprocessing procedures are presented in page Advanced

| basic haveneed  |                                   |  |
|-----------------|-----------------------------------|--|
| Zero Balancing  | h 100 ms                          |  |
| 🔽 Linear Gain   | top gain 1 bottom gain 10         |  |
| Normalization   | align traces by energy            |  |
| 🗖 Auto Gain     | window length 0 ms noise 0 %      |  |
| Add White Noise | standard deviation of noise 0.2 % |  |
| Random Shift    | standard deviation of shift 0 ms  |  |
| Smoothing       | window length 100 ms              |  |
| 🗂 Shift         | length 0 ms                       |  |
| Final Scaling   | magnitude 100 %                   |  |
|                 |                                   |  |

- Zero Balancing allows filtering out (very) low frequency noise, sometimes present in synthetic gathers when Q-factor attenuation was used im modeling;
- Linear Gain allows to (linearly) increase amplitudes (usually at bigger times);
- Add White Noise allows to make synthetic gathers looking "more realistic";
- Smoothing allows to filter out high frequency noise.
- ... and others.

#### Merging synthetic separate shotgather files into multi-shotgather file

Activate panel with synthetic shotgather (file name "....-n.tgr", n=1,2,3, ...). Select menu item "Run>Grid Merge".

In produced dialog "Grid Merge: select component(s), which may be used in following processing and interpretation:

| Output File                                                                                                    |                                                                                                    |
|----------------------------------------------------------------------------------------------------|----------------------------------------------------------------------------------------------------|
| C:\Tesseral Data\ Starting Models \My Tests\Add                                                                                                    | ing Multishotgather files Multishotgat                                                                                      |
| Let the set of the sub-tool of the transfer                                                                                                    |                                                                                                    |
| Eiles to Merge                                                                                                    |                                                                                                    |
| C:\Tesseral Data\_Starting Models_Wy Tests\Addi                                                                                                    | ng Multishotgather files Multishotgathe                                                                                     |
| C:\Tesseral Data\_Starting Models_Wy Tests\Addi                                                                                                    | ng Multishotgather files Multishotgathe                                                                                     |
| C:\Tesseral Data\ Starting Models_Wy Tests Addi                                                                                                    | ng Multishotgather files Multishotgathe =                                                                                   |
| C:\Tesseral Data\_Starting Models_Wy Tests\Addi                                                                                                    | ng Multishotgather files Wultishotgathe                                                                                     |
| C:\Tesseral Data\_Starting Models_\My Tests\Addi                                                                                                    | ng Multishotgather files Multishotgathe                                                                                     |
| C:\Tesseral Data\_Starting Models_My Tests\Addi                                                                                                    | ng Multishotgather files Multishotgathe                                                                                     |
| C:\Tesseral Data\ Starting Models_Wy Tests Addi                                                                                                    | ng Multishotgather files Multishotgathe                                                                                     |
| C. Tesseral Data Starting Models My Tests Addi                                                                                                    | nn Multishntnather files\Multishntnathe                                                                                     |
|                                                                                                    |                                                                                                    |
|                                                                                                    | 1 Maus Un 1 Maus Down                                                                                                    |
| Add File Remove File Clear List                                                                                                    | Mave Up Mave Down                                                                                                    |
| Add File Remove File Clear List                                                                                                    | Move Up Move Down                                                                                                    |
| Add File Remove File Clear List                                                                                                    | Move Up Move Down                                                                                                    |
| Add File Remove File Clear List<br>Components to Merge<br>Vertical Particle Velocity                                                                                                    | Mave Up Mave Down                                                                                                    |
| Add File Remove File Clear List<br>Components to Merge<br>Vertical Particle Velocity<br>Horizontal Particle Velocity<br>Normal Stress                                                                                                    | Move Up Move Down Predicted Size of Output File                                                                             |
| Add File Remove File Clear List<br>Components to Merge<br>Vertical Particle Velocity<br>Horizontal Particle Velocity<br>Normal Stress                                                                                                    | Move Up Move Down Predicted Size of Output File 3.45 Mb                                                                     |
| Add File Remove File Clear List<br>Components to Merge<br>Vertical Particle Velocity<br>Horizontal Particle Velocity<br>Normal Stress                                                                                                    | Move Up Move Down Predicted Size of Output File 3.45 Mb Tin: deselect unpercessary                                          |
| Add File Remove File Clear List<br>Components to Merge<br>Vertical Particle Velocity<br>Horizontal Particle Velocity<br>Normal Stress                                                                                                    | Move Up Move Down Predicted Size of Output File 3.45 Mb Tip: deselect unnecessary components to reduce the                  |
| Add File Remove File Clear List Components to Merge Vertical Particle Velocity Horizontal Particle Velocity Normal Stress Select All Components                                                                                                    | Move Up Move Down Predicted Size of Output File 3.45 Mb Tip: deselect unnecessary components to reduce the output file size |
| Add File Remove File Clear List<br>Components to Merge<br>Vertical Particle Velocity<br>Horizontal Particle Velocity<br>Normal Stress<br>Select All Components                                                                                                    | Move Up Move Down Predicted Size of Output File 3.45 Mb Tip: deselect unnecessary components to reduce the output file size |
| Add File <u>Remove File</u> Clear List<br>Components to Merge<br>Vertical Particle Velocity<br>Horizontal Particle Velocity<br>Normal Stress<br>Select <u>A</u> II Components                                                                                        | Move Up Move Down Predicted Size of Output File 3.45 Mb Tip: deselect unnecessary components to reduce the output file size |
| Add File <u>Remove File</u> Clear List<br>Components to Merge<br>Vertical Particle Velocity<br>Horizontal Particle Velocity<br>Normal Stress<br>Select All Components<br>✓ Delete original files after successful merging<br>(WARPING: come components will be left) | Move Up Move Down Predicted Size of Output File 3.45 Mb Tip: deselect unnecessary components to reduce the output file size |

- ✓ After merging is done multi-shotgather file is automatically loaded in active panel.
- ✓ This multi-partition file can be exported in SEGY format or/and used in the package internal processing procedures.

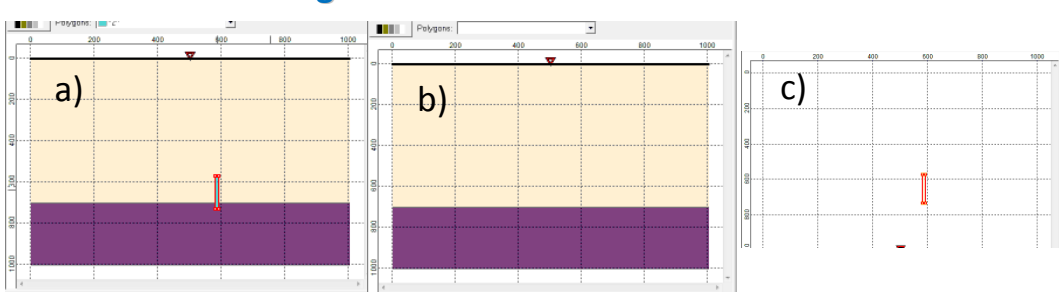

#### **Subtracting Gathers**

Models: a) complete; b) partial; c) shown is difference between complete and partial models

© 2011 Tesseral Technologies -Context Info-

Produce gathers for complete and partial models. Don't forget for fix computation parameters as same for both models (otherwise there can be significant difference in absolute values of calculated amplitudes):

| Modeling                                                                                                    |                                                                             |
|----------------------------------------------------------------------------------------------------|-----------------------------------------------------------------------------|
| Full-wave Reflectors                                                                                                    |                                                                             |
| Default Minimum Gridding Mesh                                                                                                    |                                                                             |
| MI Velocity: 4000 m/s Acoustic 1 NT                                                                                                    |                                                                             |
| ₩avelength: 70 m 2.828 m 1001                                                                                                    |                                                                             |
|                                                                                                    |                                                                             |
|                                                                                                    |                                                                             |
| Surface Sputon                                                                                                    |                                                                             |
| C France                                                                                                    |                                                                             |
| C Static First Anivals                                                                                                    |                                                                             |
| Suppress Source SV                                                                                                    |                                                                             |
|                                                                                                    |                                                                             |
|                                                                                                    |                                                                             |
| Case Wave Equation Local run                                                                                                    |                                                                             |
| Cores: Max                                                                                                    |                                                                             |
| Monitoring                                                                                                    |                                                                             |
| Run!                                                                                                    |                                                                             |
| C 2.5D-3C Size C Visco Elastic Croate Task                                                                                                    |                                                                             |
|                                                                                                    |                                                                             |
| ramework Parameters                                                                                                    |                                                                             |
| Close Cancel 🗿                                                                                                    | Cathor by                                                                   |
|                                                                                                    |                                                                             |
|                                                                                                    | Complete Model                                                              |
|                                                                                                    |                                                                             |
| Subtract gathers:                                                                                                    |                                                                             |
|                                                                                                    | Gather by                                                                   |
| Run                                                                                                    | Partial Model                                                               |
|                                                                                                    | Subtract second file from the first one                                     |
|                                                                                                    | Source File 1                                                               |
| Des construites and and a second second seco | ata\_Starting Models_\My Tests\Subtracting Gathers\Model+GathE              |
| Stack (Time domain)                                                                                                    |                                                                             |
| Migration (Time domain)                                                                                                    | Source File 2 Brow                                                          |
| Migration (Depth domain) Gathering (GATHER)                                                                                                    | Starting Models_\My Tests\Subtracting Gathers\Model part+GathEP.tgr 100-+ % |
| VSP procedures (Time domain)                                                                                                    |                                                                             |
| VSP procedures (Depth domain)                                                                                                    | Resulting File Name Browse                                                  |
| Time <-> Depth Transformation                                                                                                    | ing Models \My Tests\Subtracting Gathers\Model part+GathEP+Sub.tgr 100-4 %  |
|                                                                                                    |                                                                             |
|                                                                                                    | OK Cancel                                                                   |
|                                                                                                    |                                                                             |

#### > See results:

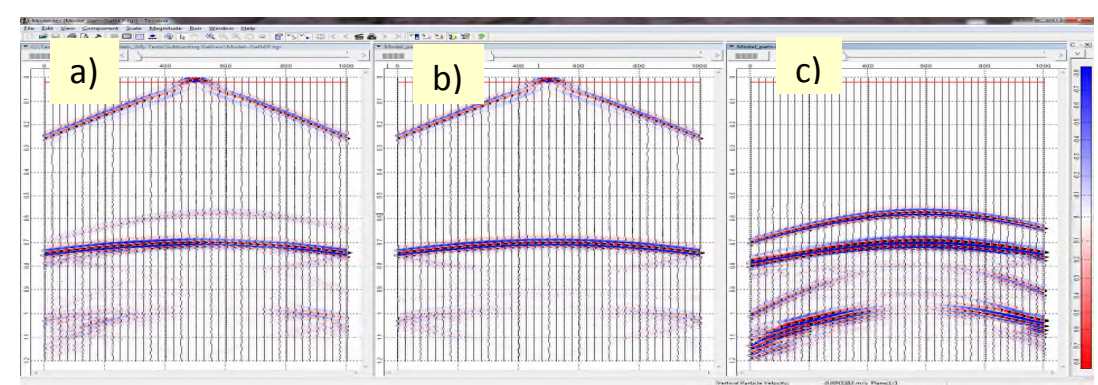